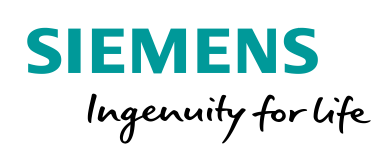

Industry Online Support

-

NEWS

**Comunicação OPC UA entre S7 1500 Server e Panel Client.** 

S7-1500 / TP1200 Comfort

https://support.industry.siemens.com/cs/br/en/view/109771279

Siemens Industry Online Support

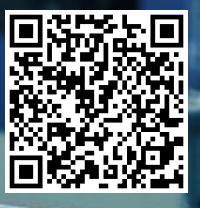

### Informações Legais

Este documento é oriundo do Siemens Industry Online Support ao qual se aplicam os termos gerais de uso http://www.siemens.com/terms\_of\_use.

#### Aviso Geral

Este documento apresenta dicas e exemplos sobre o produto e supõe que o leitor possua conhecimento básico prévio sobre o mesmo. Para informações completas e atualizadas, deve-se consultar o manual do produto. O intuito deste texto é meramente didático, sem pretensão de aplicação direta em casos reais, podendo ser alterado pela Siemens sem aviso prévio. Os exemplos devem ser adaptados ao uso final e exaustivamente testados antes de utilizados em projetos reais.

#### Uso de exemplos de aplicação

Exemplos de aplicação ilustram a solução de tarefas de automação através de uma interação de vários componentes na forma de texto, gráficos e / ou pacotes de software. Os exemplos de aplicação são um serviço gratuito da Siemens AG e / ou uma subsidiária da Siemens AG ("Siemens"). Eles não são vinculativos e não reivindicam integridade ou funcionalidade em relação à configuração e ao equipamento. Os exemplos de aplicativos apenas oferecem ajuda para tarefas típicas; eles não constituem soluções específicas do cliente. O leitor é responsável pela operação adequada e segura dos produtos, de acordo com os regulamentos aplicáveis, e também deve verificar a função do respectivo exemplo de aplicação e personalizá-lo para o seu sistema.

A Siemens concede ao leitor o direito não exclusivo, não sublicenciável e intransferível de ter os exemplos de aplicação usados por pessoal tecnicamente treinado. Qualquer alteração nos exemplos de aplicação é de responsabilidade do leitor. Compartilhar os exemplos de aplicação com terceiros ou copiar os exemplos de aplicação ou trechos deles é permitido somente em combinação com seus próprios produtos. Os exemplos de aplicação não são obrigados a passar pelos testes habituais e inspeções de qualidade de um produto tributável; eles podem ter defeitos funcionais e de desempenho, bem como erros. É da responsabilidade do leitor utilizá-los de tal maneira que quaisquer avarias que possam ocorrer não resultem em danos materiais ou ferimentos em pessoas.

#### Isenção de responsabilidade

A Siemens não assumirá qualquer responsabilidade, por qualquer motivo legal, incluindo, sem limitação, responsabilidade pela usabilidade, disponibilidade, integridade e ausência de defeitos dos exemplos de aplicativos, bem como por informações relacionadas, configuração e dados de desempenho e qualquer dano causado por elas. Isto não se aplica em casos de responsabilidade obrigatória, por exemplo, sob o Ato de Responsabilidade de Produto da Alemanha, ou em casos de intenção, negligência grosseira ou culposa, danos corporais ou danos à saúde, não cumprimento de uma garantia, não fraudulenta divulgação de um defeito ou violação culposa de obrigações contratuais relevantes. As reclamações por danos decorrentes de uma violação de obrigações contratuais materiais deverão, no entanto, ser limitadas ao dano previsível típico do tipo de acordo, a menos que a responsabilidade resulte de intenção ou negligência grave ou seja baseada na perda de vida, lesões corporais ou danos à saúde. As disposições precedentes não implicam qualquer alteração no ónus da prova em seu detrimento. Você deverá indenizar a Siemens contra reclamações existentes ou futuras de terceiros nesta conexão, exceto quando a Siemens for obrigatoriamente responsável.

Ao usar os exemplos de aplicação, você reconhece que a Siemens não pode ser responsabilizada por qualquer dano além das disposições de responsabilidade descritas

#### Outras informações

A Siemens reserva-se o direito de fazer alterações nos exemplos de aplicativos a qualquer momento, sem aviso prévio. Em caso de discrepâncias entre as sugestões nos exemplos de aplicação e outras publicações da Siemens, como catálogos, o conteúdo da outra documentação deve ter precedência.

Os termos de uso da Siemens (https://support.industry.siemens.com) também se aplicam.

#### Informações de segurança

Siemens prove produtos e soluções com funções de segurança industrial que dão suporte à operação segura de plantas, sistemas, máquinas e redes. A fim de proteger plantas, sistemas,

maquinas e redes contra cyber ataques, é necessário implantar – e manter continuamente – um conceito de segurança industrial holístico no estado da arte. Os produtos e soluções Siemens são apenas um elemento deste conceito.

O leitor é responsável por impedir o acesso não autorizado à suas fábricas, sistemas, máquinas e redes. Sistemas, máquinas e componentes só devem ser conectados à rede da empresa ou à Internet se e na medida necessária e com medidas de segurança apropriadas (por exemplo, uso de firewalls e segmentação de rede) em vigor.

#### Sistema de Indicações

Este artigo contém indicações que devem ser observadas a fim de garantir a segurança pessoal, assim como prevenir dados a propriedades. Seguem exemplos das simbologias usadas:

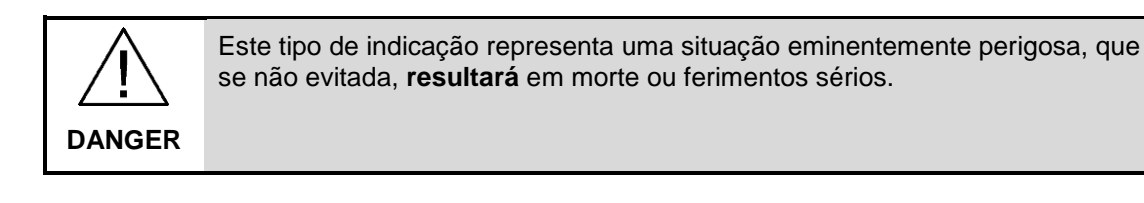

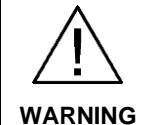

Este tipo de indicação representa uma situação eminentemente perigosa, que se não evitada, **poderá resultar** em morte ou ferimentos sérios.

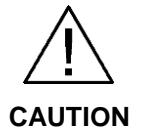

Este tipo de indicação representa uma situação potencialmente perigosa, que se não evitada, poderá resultar em ferimentos moderados ou leves.

**NOTICE** Este tipo de indicação representa uma situação potencialmente perigosa, que se não evitada poderá resultar danos à propriedade.

NOTE Indica uma possível vantagem. Tem caráter de dica.

Se mais de uma indicação estiver presente, a maior grau de perigo deverá ser levado em conta. Indicações relativas a danos ou morte a pessoas também incluem, implicitamente, danos à propriedade.

# Índice

| Info | ormaçõe           | s Legais                                                                                          | 2  |
|------|-------------------|---------------------------------------------------------------------------------------------------|----|
| Índi | ice               |                                                                                                   | 4  |
| 1    | Objet             | ivo                                                                                               | 5  |
| 2    | Introc            | dução - Conceitos                                                                                 | 6  |
| 3    | Inforr            | nação Principal                                                                                   | 7  |
|      | 3.1<br>3.2<br>3.3 | Hardware e Software Componentes<br>Configurações e Projeto<br>Configurações Painel Comfort Cleint |    |
| 4    | Inforr            | nações adicionais                                                                                 |    |
|      | 4.1               | Histórico                                                                                         |    |
| 5    | Refer             | encias                                                                                            | 19 |
|      | 5.1               | SIOS (Siemens Industry online Support)                                                            |    |
| 6    | Supo              | rte técnico e treinamento                                                                         | 20 |

## 1 Objetivo

Este artigo tem como objetivo descrever as etapas de configuração da comunicação OPC UA com certificado de segurança entre um controlador S7 1500 e um Painel Comfort.

## 2 Introdução - Conceitos

Os painéis e os controladores SIMATIC S7-1500 são usados para o controle da máquina. Os controladores SIMATIC S7-1500 fornecem dados (tags) que são acessados pelo Painel Comfort.

O Painel Comfort é parametrizado como cliente OPC UA e o controlador SIMATIC S7-1500 é parametrizado como um servidor OPC UA. Esta conexão entre o Painel e o S7-1500 requer integridade dos dados (autorização e criptografia) que é suportado pela interface de comunicação do OPC UA.

### 3.1 Hardware e Software Componentes

- S7 1500 CPU 1516F 3 PN/DP (6ES7516 3FN01 0AB0)
- STEP 7 Professional V14 SP1 update 3 (TIA Portal)
- HMI TP 1200 Comfort (6AV2124 0MC01 0AX0)
- WinCC Professional V14 SP1 update 3 (TIA PORTAL)

### 3.2 Configurações e Projeto

- Criar um projeto no TIA Portal e adicionar uma CPU do S7 1500. Lembrando que a funcionalidade da CPU do S7 1500 como servidor OPC UA é liberada a partir da versão de FW 2.0 ou superior. Nesse exemplo usamos uma CPU 1516F – 3 PN/DP.
- 2. Quando se gera os certificados de segurança para o protocolo OPC UA, eles possuem prazo de validade e essa data/hora é verificado na hora da comunicação. Desse modo, é necessário configurar a hora e data da CPU para o horário e data atual. Para isso, online & diagnostics >> Functions >> Set time.

| -  |                                             |         | 1                           |                                           |                               |     |
|----|---------------------------------------------|---------|-----------------------------|-------------------------------------------|-------------------------------|-----|
| Pr | bject Edit View Insert Online Options Too   | ois Wir | idow Help                   |                                           | Totally Integrated Automation |     |
| 2  | <sup>3</sup> 🞦 🔚 Save project 🚐 🐰 三日 🗙 🏷 主( | '레± 전   | 🖥 🛄 🛄 🔡 🔛 🖉 Goonline 🖉      | io offline 🔐 🖪 🕼 🛠 🖃 🛄 🕓earch in project> | PORTAL                        | 1   |
|    |                                             |         | OPC_marcela → PLC_1 [CPU 15 | 6F-3 PN/DP] 🗕 🖬 🗮 🗙                       | Online tools 📰 🗊 🕨 🕨          |     |
|    | Devices                                     |         |                             |                                           | Options                       | Ų,  |
|    | 19                                          | -       | Online access               | Sat time                                  |                               | 2   |
| ž. |                                             |         | Diagnostics                 | Jer une                                   | CPU operator pagel            | ne  |
| 2  | 💌 🛅 OPC_marcela                             | 10 ^    | ▼ Functions                 |                                           |                               | đ   |
| 2  | Add new device                              |         | Assign IP address           |                                           | PLC_1 [CPU 1516F-3 PN/DP]     | š   |
| 2  | 📩 Devices & networks                        |         | Settime                     |                                           | RUN / STOP RUN                | 1   |
| ġ  | PLC_1 [CPU 1516F-3 PN/DP]                   |         | Firmware update             | PG/PC time:                               | FRROR STOP                    | Đ   |
|    | Device configuration                        |         | Assign PROFINET device na   | (UTC-03:00) Brasilia                      |                               | 1 a |
| •  | Online & diagnostics                        | =       | Reset to factory settings   |                                           | MAINT MRES                    | sks |
|    | <ul> <li>Safety Administration</li> </ul>   |         | Format memory card          | June 27, 2018                             |                               | 1   |
|    | Program blocks                              | •       | Save service data           |                                           | Mode selector: RUN            | ín, |
|    | Technology objects                          |         |                             | Module time                               |                               | ĨĒ. |
|    | External source files                       |         |                             | June 27, 2018 08:51:57 AM                 |                               | 15  |
|    | PLC tags                                    |         |                             |                                           |                               | Tie |
|    | PLC data types                              |         |                             | Take from PG/PC Apply                     |                               | í.  |
|    | Watch and force tables                      |         |                             |                                           | Cycle time                    | i i |
|    | Online backups                              |         |                             | $\wedge$                                  |                               |     |
|    | 🕨 📴 Traces                                  |         |                             | L L                                       |                               |     |
|    | Device providata                            |         |                             | _                                         |                               | 1   |

 Configure o IP da CPU que será utilizado de acordo com sua rede. Nesse exemplo a CPU foi configurada com o IP 192.168.0.1 e subnet mask 255.255.255.0 (tipo A). Device configuration >> Properties >> General >> PROFINET interface [X1] >> Ethernet addresses.

| PLC_1 [CPU 1516F-3 PN                       | /DP]     |             |         | 🖳 Properties 🚺 Info 🚺 🗓 Diagnostics 💷 🗉    |      |
|---------------------------------------------|----------|-------------|---------|--------------------------------------------|------|
| General IO tags                             | Syste    | m constants | Texts   |                                            |      |
| F-parameters                                | <b>^</b> |             | Subnet: | PN/IE_1                                    | ^    |
| Ethernet addresses                          |          |             |         | Add new subnet                             |      |
| Time synchronization                        |          |             |         |                                            | 4.00 |
| Operating mode                              |          | IP protocol |         |                                            |      |
| Advanced options                            |          | protocor    |         |                                            |      |
| Web server access                           | =        |             |         | Set IP address in the project              |      |
| Hardware identifier                         |          |             |         |                                            |      |
| <ul> <li>PROFINET interface [X2]</li> </ul> |          |             |         | IP address: 192.168.0 .1                   |      |
| General                                     |          |             |         | Subnet mask: 255 . 255 . 0                 |      |
| F-parameters                                | •        |             |         | Use router                                 |      |
| Ethernet addresses                          |          |             |         | Router address: 0 0 0 0                    |      |
| Time synchronization                        | •        |             |         |                                            |      |
| Operating mode                              |          |             |         | O ir address is set directly at the device |      |
| <ul> <li>Advanced entions</li> </ul>        |          |             |         |                                            |      |

 Como o objetivo é a utilização da comunicação OPC UA com troca de certificados. Deve-se habilitar na configuração da CPU a opção "use global security settings for certificate manager". Para isso, Device configuration >> Properties >> General >> Protection & Security >> Certificate Manager.

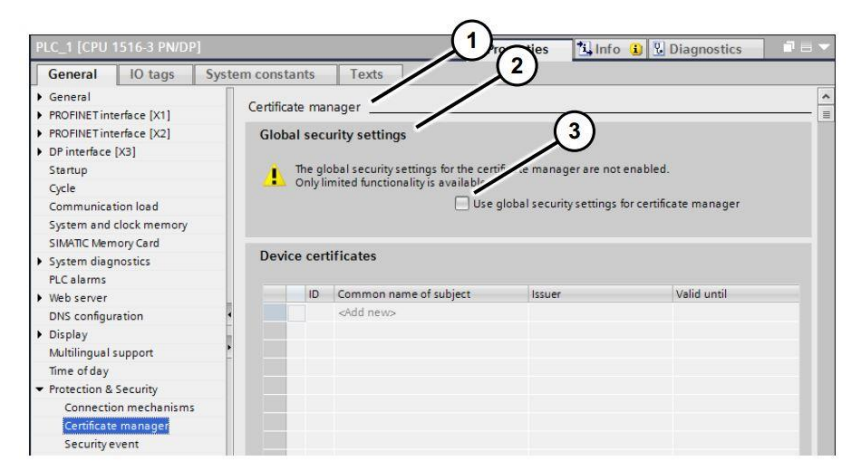

 Quando a opção acima é habilitada, uma nova aba chamada "Global security devices" aparece na aba do projeto no TIA Portal. Para ter acesso as configurações dessa ferramenta é necessário criar um usuário e senha e realizar o login.

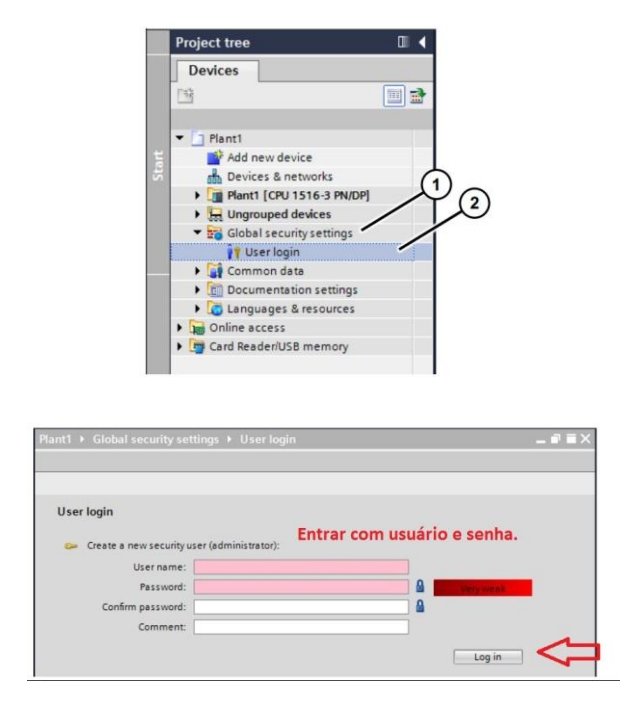

4. Depois de feito o login no "Global security settings", o próximo passo é criar e configurar o certificado de segurança para comunicação com o servidor OPC UA (S7 1500). Device configuration >> Properties >> General >> Protection & Security >> Certificate Manager. Duplo clique na região de devices certificates.

| Certificate mana                        | ger                                                                       |                                                               |                                    |              |
|-----------------------------------------|---------------------------------------------------------------------------|---------------------------------------------------------------|------------------------------------|--------------|
| Global securi<br>The glob<br>Full funct | ty settings<br>al security settings for the ce<br>tionality is available. | rtificate manager have been<br>9 global security settings for | n selected.<br>certificate manager |              |
| Device certif                           | icates                                                                    |                                                               | le re a                            |              |
|                                         | Certificates                                                              | er                                                            | Valid until                        |              |
|                                         |                                                                           | Id                                                            | Common name of sul                 | bject Issuer |
| Certificates                            | _                                                                         | <                                                             | III                                | 2            |

5. A janela para configurar o certificado do servidor é aberta.

| Choose how the new certificate  | is to be signed:      |              |           |               |  |
|---------------------------------|-----------------------|--------------|-----------|---------------|--|
| Selfsigned                      |                       |              |           |               |  |
| Signed by certificate authorit  | y                     |              |           |               |  |
| CA name:                        | 2: Siemens TIA Projec |              | ou -      |               |  |
|                                 | ,                     |              |           |               |  |
| Certificate parameter           |                       |              |           |               |  |
| Enter the parameters for the ne | w certificate:        |              |           |               |  |
| Common name of subject:         | PLC-1/Tls-11          |              |           |               |  |
| Signature:                      | sha1RSA               |              | -         |               |  |
| Valid from:                     | June 10, 2018 10      | :30:43 AM    | -         |               |  |
| Valid until:                    | June 27, 2037 12      | : 00 : 00 AM | -         |               |  |
| Usage:                          | TLS                   |              |           |               |  |
| Subject Alternative Name        | Туре                  | Value        |           |               |  |
| (27.04).                        | IP                    | 192.168.1.1  |           |               |  |
|                                 | URI                   | 192.168.0.1  | 500.0PC-U | AServer:PLC 1 |  |
|                                 | Add new               |              |           |               |  |
|                                 |                       |              |           |               |  |
|                                 |                       |              |           |               |  |
|                                 |                       |              |           |               |  |
|                                 |                       |              |           |               |  |

- Escolha a opção "self signed";
- Signature: Escolha a opção sha1RSA (esse exemplo utiliza-se do tipo de segurança Basic128Rsa15 (Sign & Encrypt);
- Escolhea a validade do certificado do servidor (a data "from" não pode ser inferior a data atual do dia da configuração);
- Usage: OPC UA client & server;
- Subject Alternative Name : Colocar o IP da porta profinet e o nome URI da CPU. Para encontrar o nome URI: Device configuration >> Properties >> General >> OPC UA. O nome URI deve ficar "urn: <Application name>.

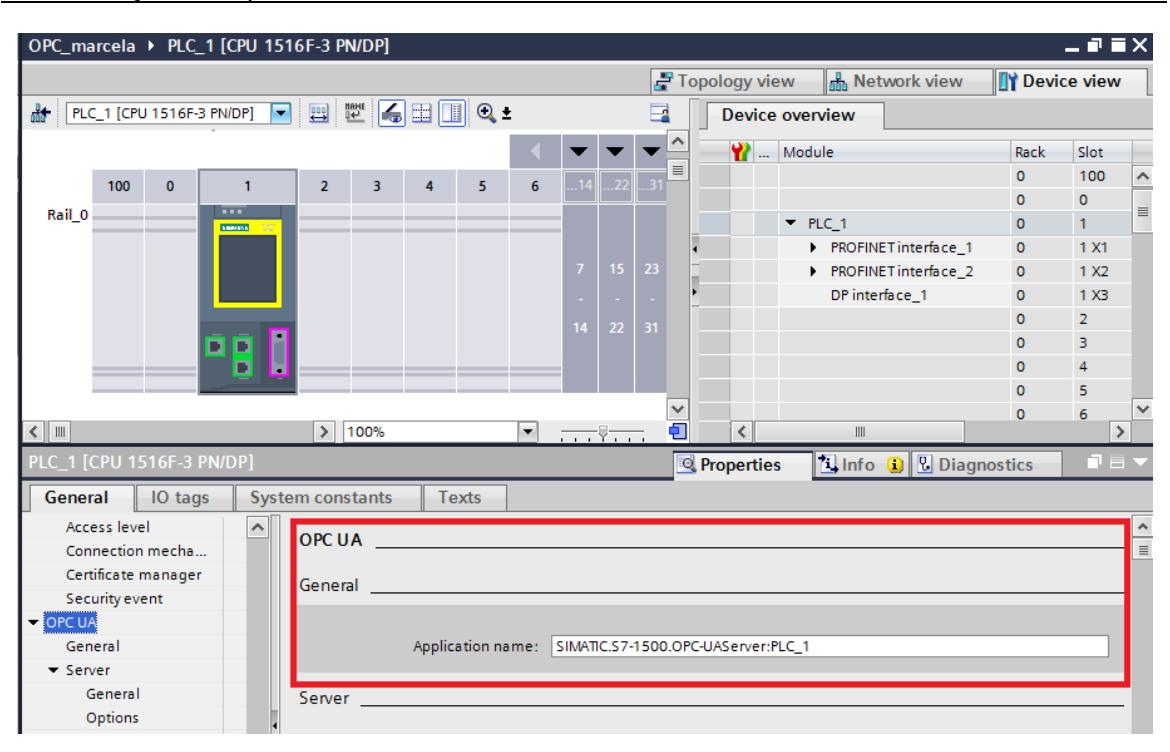

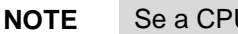

Se a CPU possuir duas interface de comunicação PN, os dois IPs deve ser adicionados dentro do certificado do servidor na opção de "SAN".

6. Habilite a CPU do S7 1500 para que ela trabalhe como servidor OPC UA. Device configuration >> Properties >> General >> OPC UA >> Server

| PLC_1 [CPU 1511F-1 PN]                              | 🔍 Properties 🔂 Linfo 🚯 🕅 Diagnostics 📰 🖃 🖛                                                                                                    |
|-----------------------------------------------------|----------------------------------------------------------------------------------------------------|
| General IO tags                                     | System constants Texts                                                                                                    |
| Web server access<br>Hardware identifier<br>Startup | Server                                                                                                    |
| Cycle                                               | > General                                                                                                    |
| Communication load                                  | Ativar a CPU como OPC                                                                                                    |
| System and clock memory<br>SIMATIC Memory Card      | Activate OPC UA server UA Server.                                                                                                    |
| System diagnostics                                  | Accessibility of the server                                                                                                    |
| PLC alarms                                          | Converting the second second se |
| DNS configuration                                   | Server addresses:                                                                                                    |
| Display                                             | Address                                                                                                    |
| Multilingual support                                | or tro//19216811:4840 Enderace de convider OPC IIA para acesso com o OPC                                                                                                    |
| Time of day                                         | Endereço do servidor OFC OA, para acesso com o OFC                                                                                                    |
| Protection & Security                               | Client.                                                                                                    |
| Access level                                        |                                                                                                    |
| Connection mechanisms                               |                                                                                                    |
| Certificate manager                                 | > Options                                                                                                    |
| Security event                                      | Porta de comunicação do servidor.                                                                                                    |
| - OPC UA                                            | Both 1840                                                                                                    |
| General                                             | nesse exemplo utilizaremos a porta                                                                                                    |
| <ul> <li>Server</li> </ul>                          |                                                                                                    |
| General                                             | Minimum publishing interval: 500 ms default 4840; porem, esse parametro                                                                                                    |
| Options                                             | Minimum sampling interval: 100 ms é customizável                                                                                                    |
| <ul> <li>Security</li> </ul>                        | e customizavei.                                                                                                    |
| Secure Channel<br>User authentication               | > Security                                                                                                    |
| Export                                              | N Society Chappel                                                                                                    |
| System power supply                                 | · · Secure channel                                                                                                    |
| Configuration control                               | Server certificate                                                                                                    |
| Connection resources                                |                                                                                                    |
| A 1 1 1 1                                           | The alphal security settings for the certificate manager have been selected                                                                                                    |

7. Deve-se adicionar o certificado criado para o servidor dentro das configurações do OPC UA server. Device configuration >> Properties >> General >> OPC UA >> Security. Além disso, no mesmo menu deve-se selecionar quais as políticas de segurança que serão utilizados na comunicação. Nesse exemplo foi utilizado apenas a opção Basic256 (sign & encrypt). Vale ressaltar que se a política de segurança estiver selecionada na CPU, o cliente OPC UA deve suportar o tipo de política, senão pode ser que a comunicação não seja estabelecida com o cliente.

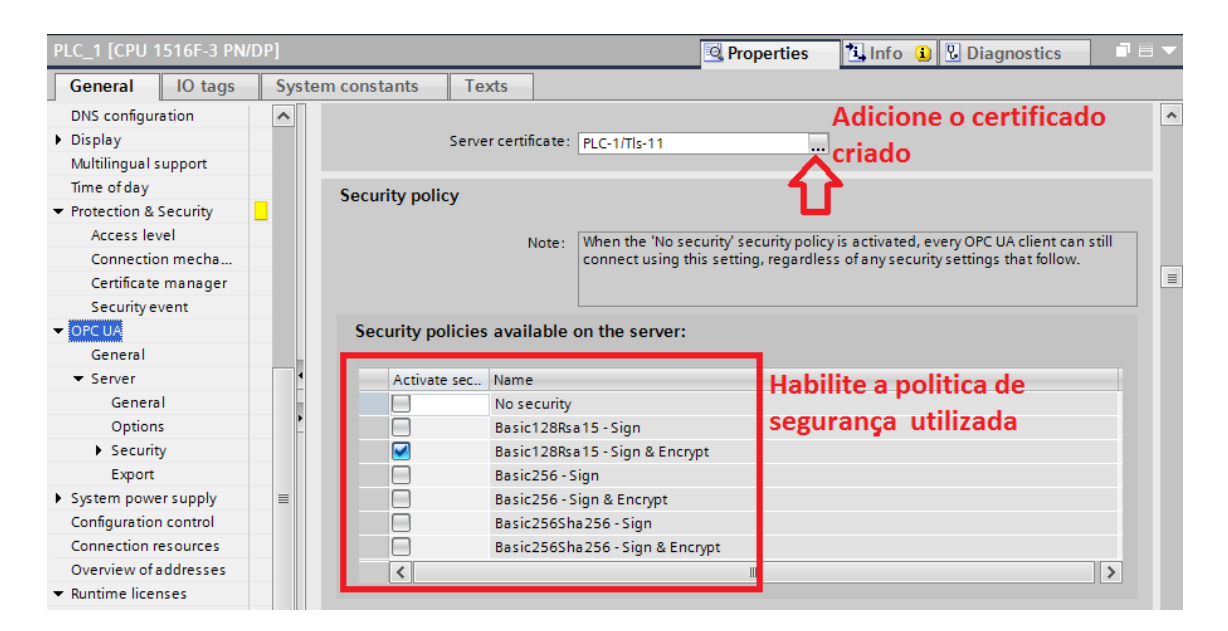

8. Validação da licença para utilização do OPC UA nas CPUs do S7 1500. A licença para configurar a CPU do S7 1500 como servidor OPC UA é o que chamamos de "license paper", a licença encontra-se no TIA Portal e o usuário deve apenas comprar o papel que prove que ele realmente comprou a licença. Além disso, o tipo de licença é pela CPU que o usuário está usando; porém, o próprio SW TIA Portal avisa qual é necessário. Device configuration >> Properties >> General >> Runtime licenses >> OPC UA.

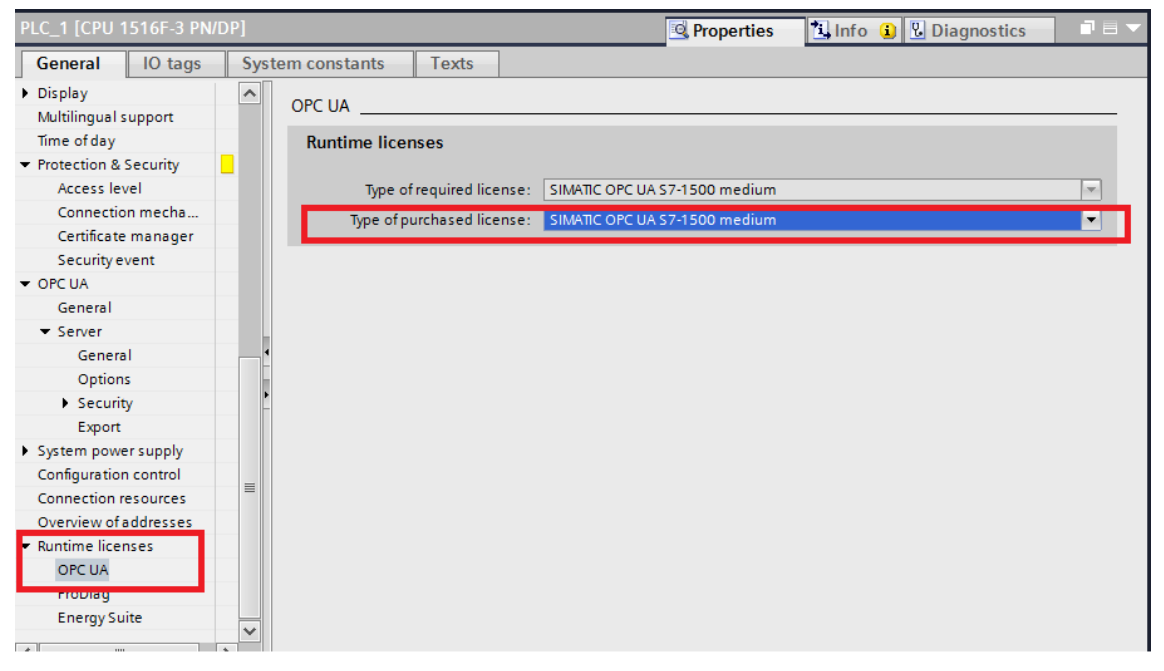

 Nesse projeto, utiliza-se a TP 1200 Comfort como OPC UA Client. O próximo passo então é configurar o certificado do cliente OPC UA no projeto da IHM para que ele seja importando depois dentro do projeto do TIA Portal.

### 3.3 Configurações Painel Comfort Cleint

1. Crie um projeto no WinCC Professional da TP 1200 Comfort configurando o IP e adicionando em sua rede.

| Project tree                              |     | OPC_marcela → HMI_1 [TP12                   | 200 Comfort]                                      |                                  | _ # = ×         |
|-------------------------------------------|-----|---------------------------------------------|---------------------------------------------------|----------------------------------|-----------------|
| Devices                                   |     |                                             |                                                   | F Topology view 🖁 🖁 Network view | Device view     |
|                                           | 🔲 🖬 | HML_1 [TP1200 Comfort]                      | 💽 🖽 🕎 🍊 🖽 🛄 🍳 ±                                   | Device overview                  |                 |
|                                           |     |                                             |                                                   |                                  | testas. Tura    |
| Program info                              | ^   | TD1200 Comfort                              |                                                   |                                  | index Type      |
| PLC supervisions & alarms                 |     | TP 1200 CONTOIC                             |                                                   |                                  | 1 IF1200 C A    |
| PLC alarm text lists                      |     |                                             |                                                   |                                  | 2 =             |
| Local modules                             |     |                                             | 1                                                 |                                  | 3               |
| <ul> <li>HML1 [TP1200 Comfort]</li> </ul> |     |                                             |                                                   |                                  | +<br>5 00050057 |
| Device configuration                      |     |                                             |                                                   | http://www.ruc.org               | 5 V1 PROFINET   |
| Online & diagnostics                      |     |                                             |                                                   | F TROTINE TIME TALE              | 4               |
| Y Runtime settings                        | =   |                                             |                                                   | THM 1 MP/DP CP 1                 | 7 X2 MR/DR In   |
| Employees                                 |     |                                             |                                                   |                                  | 7.1             |
| 🕨 📴 Screen management                     |     |                                             |                                                   | ~                                | · ×             |
| 🕨 🔚 HMI tags                              |     | <                                           | > 100%                                            |                                  | >               |
| 2 Connections                             |     | TD1200 Comfort [TD1200 Con                  | n ford]                                           |                                  |                 |
| 🖂 HMI alarms                              |     | TF1200 Collifort [TF1200 Col                |                                                   | Properties Linto 1 Diag          | nostics         |
| 📑 Recipes                                 |     | General IO tags St                          | ystem constants Texts                             |                                  |                 |
| Historical data                           |     | ✓ General                                   | Ethernet addresses                                |                                  | ^               |
| Scripts                                   |     | Catalog information                         |                                                   |                                  |                 |
| 5 Scheduled tasks                         |     | <ul> <li>PROFINET Interface [X1]</li> </ul> | Interface networked with                          |                                  | _               |
| Cycles                                    |     | General                                     | Culture Paulo A                                   |                                  |                 |
| Reports                                   |     | Ethernet addresses                          | Subnet: PN/IE_1                                   | _                                | •               |
| 🔛 Text and graphic lists                  |     | Operating mode                              | Add new subnet                                    |                                  |                 |
| 🙀 User administration                     |     | <ul> <li>Advanced options</li> </ul>        |                                                   |                                  |                 |
| Ungrouped devices                         |     | Port [X1 P1 R]                              | IP protocol                                       |                                  |                 |
| 🗢 📷 Global security settings              |     | Port [X1 P2 R]                              |                                                   |                                  |                 |
| 💡 User login                              |     | Interface options                           | <ul> <li>Set IP address in the project</li> </ul> | ct                               |                 |
| 🙀 User management                         |     | Media redundancy                            | IP address: 192                                   | . 168 . 0 . 102                  |                 |
| 👷 Certificate manager                     | ~   | ✓ MPI/DP Interface [X2]                     | Subnet mark: 255                                  | 255 255 0                        |                 |
| ✓ Details view                            |     | General                                     | Subnet mask: 255                                  | . 255 . 255 . 0                  |                 |

 Abra o projeto da IHM project tree -> Connections -> New connections -> drives de comunicação selecione OPC UA. Em OPC server configure o endereço IP, a porta de comunicação do server e qual o modo de segurança. Transfira o projeto para o painel.

| Devices                   |         |                             |                      |                |                       |                   |                    |      |         |     |
|---------------------------|---------|-----------------------------|----------------------|----------------|-----------------------|-------------------|--------------------|------|---------|-----|
|                           | 🔲 🖻     | A Connections to S7 PLCs in | Devices & Networks   |                |                       |                   |                    |      |         |     |
|                           | _       | Connections                 |                      |                |                       |                   |                    |      |         |     |
| OPC_marcela               | ^       | Name                        | Communication driver | HMI time synch | onization mode        | Station           | Partner            | Node | Online  | Com |
| 🌁 Add new device          |         | 2 Connection_1              | OPC UA               |                |                       |                   |                    |      |         |     |
| devices & networks        |         | <add new=""></add>          |                      |                |                       |                   |                    |      |         |     |
| PLC_1 [CPU 1516F-3 PN/DP] | _       |                             |                      |                |                       |                   |                    |      |         |     |
| Device configuration      |         |                             |                      |                |                       |                   |                    |      |         | -   |
| 🗓 Online & diagnostics    |         | <                           |                      |                |                       | •                 |                    |      |         | >   |
| Safety Administration     | <b></b> | Parameter Area              | pointer              |                |                       |                   |                    |      |         |     |
| Program blocks            |         |                             |                      |                |                       |                   |                    |      |         |     |
| Technology objects        |         | 704000 0 4 1                |                      |                |                       |                   |                    |      |         |     |
| External source files     |         | TP1200 Comfort              |                      |                |                       |                   |                    |      | Station | ו   |
| PLC tags                  |         | Interface                   | e:                   |                |                       |                   |                    |      |         |     |
| PLC data types            |         | OPC                         |                      |                |                       |                   |                    |      |         |     |
| Watch and force tables    |         |                             |                      |                |                       |                   |                    |      |         |     |
| 🕨 🙀 Online backups        |         |                             |                      |                |                       |                   |                    |      |         | _   |
| 🕨 📴 Traces                |         |                             |                      |                |                       |                   |                    |      |         |     |
| Device proxy data         |         | OPC client                  | OF                   | Cserver        |                       |                   |                    |      |         |     |
| Program info              |         |                             |                      |                |                       |                   |                    |      |         |     |
| PLC supervisions & alarms |         |                             |                      | UAS            | erver discovery URL:  | opc.tcp://192.168 | 8.0.1:4840         |      |         |     |
| PLC alarm text lists      |         |                             |                      |                | Security policy:      | Basic128Rsa15     |                    |      |         | -   |
| Local modules             |         |                             |                      | Mess           | age security mode:    | Sign and encrypt  |                    |      |         | •   |
| HMI_1 [TP1200 Comfort]    |         |                             |                      |                | Select OPC server     |                   |                    |      |         |     |
| Device configuration      |         |                             |                      |                | Selection e Selection |                   | uor.               |      |         |     |
| 😵 Online & diagnostics    |         |                             |                      |                |                       | Notwork           | rei<br>anviranmant |      |         |     |
| 🍟 Runtime settings        |         |                             |                      |                |                       | Add new C         |                    |      |         |     |
| Em Screens                |         |                             |                      |                |                       | CAUG New Cr       | ampater >          |      |         |     |
| 🕨 🗽 Screen management     | ~       |                             |                      |                |                       |                   |                    |      |         |     |
|                           |         |                             |                      |                |                       |                   |                    |      |         |     |

3. Depois do download do projeto inicie o Runtime para que o certificado seja criado no painel Comfort e armazenado em uma pasta do sistema. O certificado deve ser copiado "manualmente" do Painel e importado para o license manager do TIA PORTAL. Para isso utilize um pendrive USB ou habilite o uso do Sm@rtService. No painel abra o Windows Explorer e clique em My Computer.

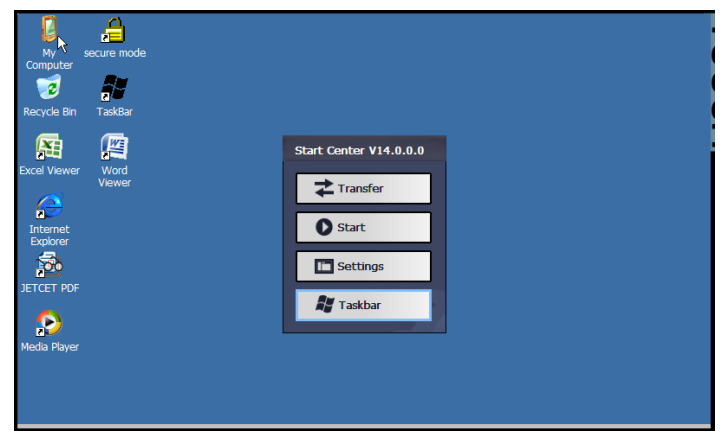

4. Navegue até o seguinte diretório:

\flash\simatic\SystemRoot\OPC\PKI\CA\default

Abra a pasta certs -> selecione o certificado criado -> copie e salve no USB flash drive.

| File Edit Vie    | ew Go Fav      | orites 👫 💠 👂          | ) × 🖸 📼 -        | × |
|------------------|----------------|-----------------------|------------------|---|
| Address \flash\s | imatic\SystemF | Root\OPC\PKI\CA\defau | lt               | - |
| Name             | Size           | Туре                  | Date Modified    |   |
| certs            |                | File Folder           | 03.11.2016 12:55 |   |
| 🗁 private        |                | File Folder           | 03.11.2016 12:55 |   |
| 🗁 rejected       |                | File Folder           | 03.11.2016 12:55 |   |
|                  |                |                       |                  |   |

5. Salve o certificado em uma pasta local do seu computador . Importe o certificado gerado dentro do painel pra dentro do projeto do TIA Portal. Caso o usuário esteja utilizando um cliente OPC UA diferente, o único passo diferente será o 11, onde ocorre a configuração do client OPC UA. Global Security Settings >> Certificate Manger >> Device certificates >> Botão direito >> Import. Selecione o certificado gerado pelo painel.

| Project tree                                                                                                    | E 4     | TESTEC |                     | security setting    | S ) Certificate ma       | anager                          |                                          |                    |                           |
|----------------------------------------------------------------------------------------------------|---------|--------|---------------------|---------------------|--------------------------|---------------------------------|------------------------------------------|--------------------|---------------------------|
| Devices                                                                                                    |         | TESTEC |                     | rsecurity secting   | s · ceruncate me         | mager                           | Contificate authority (CA)               | Device contificate | Trusted contificates an   |
| Devices                                                                                                    |         |        |                     |                     |                          |                                 | M Ceruncale authority (CA)               | Device certificate | S Trusted certificates an |
| 1                                                                                                    | III III |        |                     |                     |                          |                                 |                                          |                    |                           |
|                                                                                                    |         | Dev    | rice certificates   |                     |                          |                                 |                                          |                    |                           |
| TESTEOPCUA3                                                                                                    |         | ID     | Common name of su   | Issuer              | Valid to                 | Used as                         | Private key                              |                    |                           |
| Add new device                                                                                                    |         | 14     | PLC-1/TIs-14        | PLC-1/Tls-14        | 1/18/2028                | OPC UA client / server.         | . Yes                                    |                    |                           |
| devices & networks                                                                                                    |         | 15     | Susu                | Delete              | 1/16/2028                | Certificate                     | No                                       |                    |                           |
| PLC_1 [CPU 1511F-1 PN]                                                                                                    |         |        |                     | Delete              |                          |                                 |                                          |                    |                           |
| Device configuration                                                                                                    |         |        |                     | Import              |                          |                                 |                                          |                    |                           |
| Online & diagnostics                                                                                                    |         |        |                     | Export              |                          |                                 |                                          |                    |                           |
| Program blocks                                                                                                    |         |        |                     | Boolaco             |                          |                                 |                                          |                    |                           |
| Technology objects                                                                                                    |         |        |                     | neprace             |                          |                                 |                                          |                    |                           |
| Energy objects                                                                                                    |         |        |                     |                     |                          |                                 |                                          |                    |                           |
| External source files                                                                                                    |         |        |                     |                     |                          |                                 |                                          |                    |                           |
| PLC tags                                                                                                    |         |        |                     |                     |                          |                                 |                                          |                    |                           |
| Lee PLC data types                                                                                                    |         |        |                     |                     |                          |                                 |                                          |                    |                           |
| Watch and force tables                                                                                                    |         |        |                     |                     |                          |                                 |                                          |                    |                           |
| Online backups                                                                                                    |         |        |                     |                     |                          |                                 |                                          |                    |                           |
| Traces                                                                                                    |         |        |                     |                     |                          |                                 |                                          |                    |                           |
| Device proxy data                                                                                                    |         |        |                     |                     |                          |                                 |                                          | Q Properties       | Linfo Diagnostics         |
| Program info                                                                                                    |         | -      |                     |                     |                          |                                 |                                          | - Interview        | Tanno a la biagnobaco     |
| PLC supervisions & alarms                                                                                                    |         | Gene   | eral                |                     |                          |                                 |                                          |                    |                           |
| PLC alarm text lists                                                                                                    |         |        |                     |                     |                          |                                 |                                          |                    |                           |
| Local modules                                                                                                    |         |        |                     |                     |                          |                                 |                                          |                    |                           |
| Generation of the second second |         |        | No 'properties'     | available.          |                          |                                 |                                          |                    |                           |
| <ul> <li>Global security settings</li> </ul>                                                                                                    |         |        | No 'properties' can | be shown at the mor | ment. There is either no | o object selected or the select | ted object does not have any displayable | properties.        |                           |
| Vier login                                                                                                    |         |        |                     |                     |                          |                                 |                                          |                    |                           |
| W User management                                                                                                    |         |        |                     |                     |                          |                                 |                                          |                    |                           |
| Certificate manager                                                                                                    |         |        |                     |                     |                          |                                 |                                          |                    |                           |
| Firewall                                                                                                    |         |        |                     |                     |                          |                                 |                                          |                    |                           |

| PLC_1 [CPU 1511F-1 PN]                                                                                         |         |                                           |                                                                                                    |                                                                                                    |                                                                               | Properties                             | 1 Info           | Diagnostics                   | 7 = |
|----------------------------------------------------------------------------------------------------|---------|-------------------------------------------|----------------------------------------------------------------------------------------------------|----------------------------------------------------------------------------------------------------|-------------------------------------------------------------------------------|----------------------------------------|------------------|-------------------------------|-----|
| General IO tags                                                                                                | System  | constants                                 | Texts                                                                                                    |                                                                                                    |                                                                               |                                        |                  |                               |     |
| Cycle<br>Communication load<br>System and clock memory<br>SIMATIC Memory Card                                  |         |                                           | Basic256Sha256<br>Basic256Sha256                                                                                         | - Sign<br>- Sign & Encrypt                                                                                      |                                                                               |                                        |                  |                               |     |
| <ul> <li>System diagnostics</li> <li>PLC alarms</li> </ul>                                                     |         | Trusted clie                              | ents                                                                                                    |                                                                                                    |                                                                               |                                        |                  |                               |     |
| <ul> <li>Web server<br/>DNS configuration</li> <li>Display<br/>Multilingual support<br/>Time of day</li> </ul> |         | The glo<br>Full fur<br>To allo<br>to esta | obal security settings for th<br>nctionality is available.<br>w a connection to the serv-<br>blish a connection, you car | e certificate manager have been s<br>er to be established for specific cli<br>n enable the "Automatically accep | elected.<br>ents, their certificates can be<br>all client certificates during | added to the followin runtime" option. | g list of truste | d clients. To allow any clien | t   |
| <ul> <li>Protection &amp; Security</li> </ul>                                                                  |         |                                           | T                                                                                                    | line weeks                                                                                                    |                                                                               |                                        |                  |                               |     |
| Access level<br>Connection mechanisms<br>Certificate manager                                                   |         | 15<br>2                                   | Susu                                                                                                    | O=Siemens, C=Br, CN=S 1/16                                                                                      | until<br>2028                                                                 |                                        |                  |                               |     |
| Security event                                                                                                 |         |                                           |                                                                                                    |                                                                                                    |                                                                               |                                        | 1                |                               |     |
| - OPC UA                                                                                                    | 4       |                                           |                                                                                                    |                                                                                                    |                                                                               |                                        |                  |                               |     |
| General                                                                                                    | -       |                                           | 1.0                                                                                                    |                                                                                                    |                                                                               |                                        | -                |                               |     |
| ✓ Server                                                                                                    |         |                                           | 10                                                                                                    | Common name of subject                                                                                          | Issuer                                                                        | Valid until                            |                  |                               |     |
| General                                                                                                    |         |                                           |                                                                                                    | Siemens TIA Project(alwJ                                                                                        | O=Siemens, C=DE, CN=Si                                                        | 1/18/2037                              |                  |                               |     |
| Options                                                                                                    |         |                                           | 2                                                                                                    | Siemens TIA Project(mth.                                                                                        | . O=Siemens, C=DE, CN=Si                                                      | 1/18/2037                              |                  |                               |     |
| <ul> <li>Security</li> </ul>                                                                                   | =       |                                           | 3                                                                                                    |                                                                                                    | O=Equitax, C=US                                                               | 8/22/2018                              |                  |                               |     |
| Secure Channel                                                                                                 |         |                                           | 4                                                                                                    | I nawte Premium Server o                                                                                        | . O=Thawte Consulting cc,                                                     | 12/31/2020                             |                  |                               |     |
| User authentication                                                                                            | ( ) ( ) |                                           | 14                                                                                                    | PLC- 1/115-14                                                                                                   | O=Siemens, C=DE, CN=P.                                                        | 1/18/2028                              |                  |                               |     |
| Export                                                                                                    |         |                                           | 15                                                                                                    | Susu                                                                                                    | O=Siemens, C=Br, CN=S                                                         | 1/16/2028                              |                  |                               |     |
| System power supply                                                                                            |         |                                           |                                                                                                    |                                                                                                    |                                                                               |                                        |                  |                               |     |
| Configuration control                                                                                          |         |                                           |                                                                                                    |                                                                                                    |                                                                               |                                        |                  |                               |     |
| Connection resources                                                                                           |         |                                           |                                                                                                    |                                                                                                    |                                                                               |                                        |                  |                               |     |
| connectionnessources                                                                                           |         |                                           | <                                                                                                    | 1111                                                                                                    |                                                                               | >                                      | 1                |                               |     |
| Overview of addresses                                                                                          |         |                                           | Control Co                                                                                                    |                                                                                                    | <u> 20 - 11 - 11 - 11 - 11 - 11 - 11 - 11 -</u>                               |                                        |                  |                               |     |
| Overview of addresses<br>• Runtime licenses                                                                    |         |                                           |                                                                                                    |                                                                                                    | Bee Add                                                                       | 2014                                   |                  |                               |     |
| Overview of addresses<br>• Runtime licenses<br>OPC UA                                                          |         |                                           |                                                                                                    |                                                                                                    | Add                                                                           | new 🖌 🔀                                |                  |                               |     |
| Overview of addresses<br>Runtime licenses<br>OPC UA<br>ProDiag                                                 |         |                                           | theoptication                                                                                                    |                                                                                                    | Add 📸                                                                         | new 🗹 🗙                                |                  |                               |     |

 Continuando com as configurações no PLC selecione o certificado do cliente OPC UA como um certificado confiável para o servidor (CPU S7 1500) e desabilite a opção "Automatically accept all client certificates during runtime". Device configuration >> Properties >> General >> Runtime licenses >> OPC UA

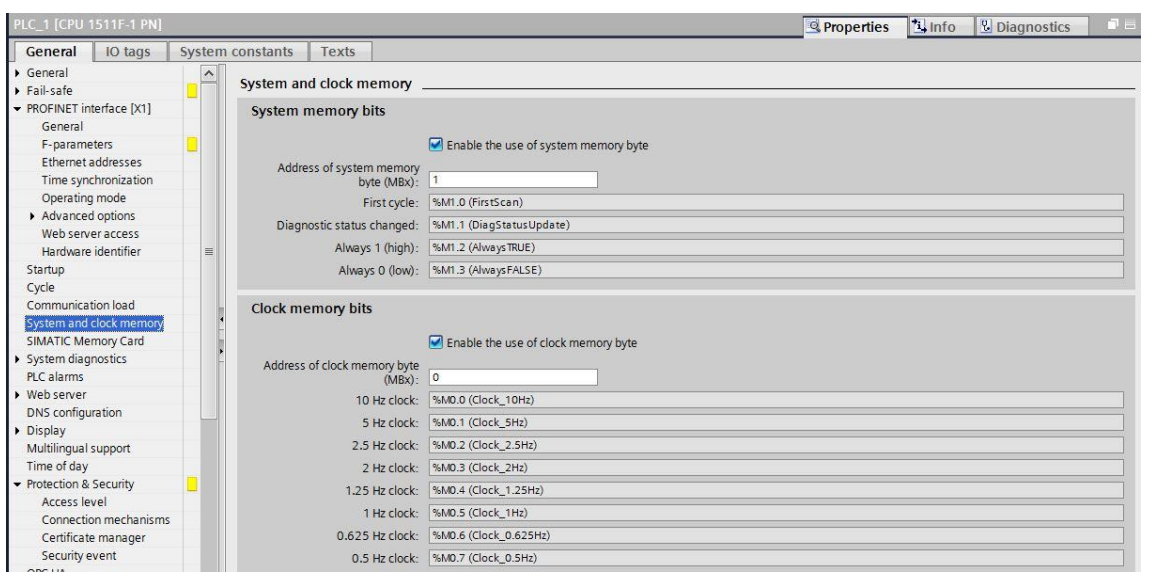

 Precisa-se ler dados da CPU para verificar a comunicação. Para isso, habilitase o "clock memory" da CPU. Device configuration >> Properties >> General >> System and clock memory. Compile o projeto e realize o downlod para a CPU.

| TIA<br>V14 | Siemens - C:\Users\Administrator\Desktop\TEST                                | EOPCUA3\TESTEOPCUA3                                                                           |
|------------|------------------------------------------------------------------------------|-----------------------------------------------------------------------------------------------|
| Pr         | roject Edit View Insert Online Options T<br>🖥 🎦 🔜 Save project 릘 🐰 🏥 🗊 🗙 🏷 生 | 'ools Window Help<br>🍽 🗄 🔂 🖸 🖸 🖀 🦉 Go online 🖉 Go offline 🏭 🖪 🖪 🗶 ⊟ 💷 <searc< td=""></searc<> |
|            | Project tree 🔲 🖣                                                             | TESTEQ 2 3 PLC_1 [CPU 1511F-1 PN]                                                             |
|            | Devices                                                                      |                                                                                               |
|            | 1 I I I I I I I I I I I I I I I I I I I                                      | 針 [PLC_1 [CPU 1511F-1 PN] 🔍 🖽 🗱 🍊 🗄 🛄 🍳 ±                                                     |
| & networks | TESTEOPCUA3     Add new device                                               | PCT DI BOR MA                                                                                 |
| es         | Devices & networks                                                           |                                                                                               |
| Devic      |                                                                              | 0 1 2 3 4 5 6 7 .15 .23 .31                                                                   |
|            | Online & diagnostics     Program blocks                                      | Rail_0                                                                                        |
|            | Technology objects                                                           |                                                                                               |
|            | Energy objects     External source files                                     |                                                                                               |

 Para navegar online nas tags do PLC abra o show all tags da IHM, adicione uma conection OPC UA. Navegue nas pastas que exibe as tags do PLC Root ->> Objects->> Plant1 ->> DataBlocksGlobal e clique duas vezes na tag para adicioná-la ao projeto da IHM.

| Tagtable_001 |                                                                                                    |                                                                                                    |        |                    |          |                         |                          |     |  |
|--------------|----------------------------------------------------------------------------------------------------|----------------------------------------------------------------------------------------------------|--------|--------------------|----------|-------------------------|--------------------------|-----|--|
|              | Name                                                                                                    | Address 🔺                                                                                                    |        |                    | PLC nam  | e                       | PLC tag                  |     |  |
| -00          | DB1                                                                                                    | ns=http://www.siemens.com/simatic-s7-opcua;s="DB100_OpcUa_Data"."tag                                                                                                    |        |                    | tag      |                         | <undefined></undefined>  | Fir |  |
| -            | DB1                                                                                                    | ns=http://www.siemens.com/simatic-s7-opcua;s="DB100_OpcUa_Data"."tag                                                                                                    |        |                    | tag      |                         | <undefined></undefined>  |     |  |
| -            | DB1                                                                                                    | ns=http://www.siemens.com/simatic-s7-opcua;s="DB100_OpcUa_Data"."tag                                                                                                    |        |                    |          | <undefined></undefined> |                          |     |  |
| -            | DB1                                                                                                    | tp://www.siemens.com/simatic-s7-opcua;s="D                                                                                                    | B100_0 | OpcUa_Data"."tag3" | -        | <undefined></undefined> |                          |     |  |
|              | <add n<="" td=""><td>▼ 🛃 opc.tcp://172.16.34.34:4840</td><td></td><td>Tag D</td><td>ata type</td><td>Access rights</td><td>Tag ID</td><td></td></add> | ▼ 🛃 opc.tcp://172.16.34.34:4840                                                                                                    |        | Tag D              | ata type | Access rights           | Tag ID                   |     |  |
|              |                                                                                                    | ▼ 📴 Root                                                                                                    | -      | tag1 E             | loolean  | Read/write acces        | Root/Objects/Plant1/Data |     |  |
|              |                                                                                                    | ✓ Comparison Comparison Compa | -      | tag2 I             | nt16     | Read/write acces        | Root/Objects/Plant1/Data |     |  |
|              |                                                                                                    | Server                                                                                                    |        | tag3 S             | TRING    | Read/write acces        | Root/Objects/Plant1/Data | 1   |  |
|              |                                                                                                    | DeviceSet                                                                                                    |        |                    |          |                         |                          | 1   |  |
|              |                                                                                                    | 🕶 🔡 Plant 1                                                                                                    |        |                    |          |                         |                          |     |  |
|              |                                                                                                    | Counters                                                                                                    |        |                    |          |                         |                          |     |  |
|              |                                                                                                    | ✓ 🔐 DataBlocksGlobal                                                                                                    |        |                    |          |                         |                          |     |  |
| <            |                                                                                                    | ✓ 🔡 DB100_OpcUa_Data                                                                                                    |        |                    |          |                         |                          |     |  |
|              |                                                                                                    | DB200 S7 Data                                                                                                    |        |                    |          |                         |                          |     |  |
|              |                                                                                                    |                                                                                                    | <      |                    |          | 1111                    |                          | >   |  |
|              |                                                                                                    |                                                                                                    |        |                    |          |                         |                          |     |  |

# 4 Informações adicionais

### 4.1 Histórico

| Versão | Data       | Alteração           | Autor           |  |  |  |
|--------|------------|---------------------|-----------------|--|--|--|
| V0.0.0 | 05/09/2019 | Elaboração          | Marcela Garcia  |  |  |  |
| V0.0.0 | 05/09/2019 | Revisão             | Mateus Camargo  |  |  |  |
| V1.0.0 | 05/09/2019 | Primeira publicação | Denilson Pegaia |  |  |  |

### 5 Referencias

### 5.1 SIOS (Siemens Industry online Support)

Através do SIOS, (<u>https://support.industry.siemens.com/cs/start?Ic=en-BR</u>) apresenta uma vasta gama de informações aos usuários. Ele inclui manuais, FAQ (perguntas e respostas mais comuns), avisos de lançamento de produto, downloads e etc. Clicando em Product Support, você pode acessar um buscador que auxiliará no encontro das informações desejadas.

Exemplo de aplicação 1: https://support.industry.siemens.com/cs/us/en/view/109748892

Exemplo de aplicação 2: https://support.industry.siemens.com/cs/us/en/view/63481236

Manual S7 1500: https://support.industry.siemens.com/cs/us/en/view/86140384

Manuais OPC UA: <u>https://opcfoundation.org/developer-tools/specifications-unified-architecture</u>

Link download Step 7 (TIA Portal) Trial: https://support.industry.siemens.com/cs/us/en/view/109745153

## 6 Suporte técnico e treinamento

#### Suporte técnico

A informação que você precisa (FAQ, manuais, arquivos, fórum) pode estar no Portal do Suporte Técnico:

https://support.industry.siemens.com/cs/?lc=en-BR

Requisição de suporte (novos chamados): https://support.industry.siemens.com/my/br/pt/requests/#createRequest

Centro de treinamento - SITRAIN

Informações: www.siemens.com.br/sitrain